## **Reordering Interventions - Include v4.4**

You can change the order in which the interventions are displayed in the interventions table and in the TSR/XML documents.

## How to Re-Order Intervention Criteria

- 1. Search for the trial of interest. For instructions, refer to Searching for Trials in PA.
- 2. In the search results, click the NCI Trial Identifier link for that trial. The Trial Identification page appears.
- 3. On the **Trial Identification** page, check out the trial. For instructions, refer to Checking In and Checking Out Trials. (This checkout step is optional for Super Abstractors.)
- 4. On the Scientific Data menu, click Interventions. The Interventions page appears, displaying all other interventions currently abstracted.

| nterventions                                                                   |                                                                                                    |                       |                    |                                                                                                    |        |  |  |  |  |
|--------------------------------------------------------------------------------|----------------------------------------------------------------------------------------------------|-----------------------|--------------------|----------------------------------------------------------------------------------------------------|--------|--|--|--|--|
| Add 🗊 Delete 🕞 Select All                                                      |                                                                                                    |                       |                    |                                                                                                    |        |  |  |  |  |
| 7 items found, displaying all items.1                                          |                                                                                                    |                       |                    |                                                                                                    |        |  |  |  |  |
| Name                                                                           | Other Names                                                                                                    | Description           | Туре               | Edit                                                                                                    | Delete |  |  |  |  |
| ganitumab                                                                      | anti-IGF-1R fully human monoclonal antibody AMG-479, AMG-479                                                                                                    | Given IV              | Biological/Vaccine | 6 P                                                                                                    |        |  |  |  |  |
| irinotecan<br>hydrochloride                                                    | irinotecan, CPT-11, Campto, Camptosar, U-101440E, (+)-(4S)-4,11-diethyl-4-hydroxy-9-[(4-<br>piperidino-piperidino)carbonyloxy]-1H-pyrano[3.vi6:7]indolizino[1.2-b]quinol-3,14,(4H,12H)-dione,<br>(+)-7-dhyl-1-0yhdroxycamptothecine 10.[1.4-bipperidino]-1-carboxylate, 7-dthyl-10-14,(1-<br>piperidino)-1-piperidino]carbonyloxycamptothecin, camptothecin-11, irinotecan HCI, [1.4-<br>bipperidine].1-carboxylic acid [6:)-4,11-diethyl-3,412,14-tetrahydro-4-hydroxy-3,14-dioxo-<br>11+pyrano[3.4:6.7]indolizino[1.2-b]quinolin-9-yl ester, 42459, 616348, 100286-90-6 | Given IV              | Drug               | Ø                                                                                                    |        |  |  |  |  |
| hydrocortisone/placebo                                                         | HC/PLCB                                                                                                    | Given IV              | Other              | se por la construcción de la construcción de la con |        |  |  |  |  |
| questionnaire<br>administration                                                |                                                                                                    | Completed<br>on paper | Other              | ø                                                                                                    |        |  |  |  |  |
| You can re-order interventions by dragging and dropping individual table rows. |                                                                                                    |                       |                    |                                                                                                    |        |  |  |  |  |

5. In any column other than Edit or Delete, click and drag the record you want to move to a new location in the Interventions table. The record background changes color as you move the record.

| Interventions                    |                                                                                                    |             |       |      |        |  |  |  |  |
|----------------------------------|----------------------------------------------------------------------------------------------------|-------------|-------|------|--------|--|--|--|--|
| Add Select All                   |                                                                                                    |             |       |      |        |  |  |  |  |
| 7 items found, displayin<br>Name | g all items.1 Other Names                                                                                                    | Description | Туре  | Edit | Delete |  |  |  |  |
| ganitumab                        |                                                                                                    |             |       | ø    |        |  |  |  |  |
| irinotecan<br>hydrochloride      | innotecan, CPT-11, Campto, Camptosar, U-101440E, (+)-(4S)-4,11-diethyl-4-hydroxy-9-((4-<br>piperidino-piperidino)carbonyloxy)-11+-pyrano[3:4°-5,7]nolotizmo[1:2-b]quinol-<br>3:1,4(4+1;21)-disente, (+)-7-ethyl-10-hydroxycamptothecine 10,1[4:1-b)piperidino]-1-carboxylate,<br>7-ethyl-10-[4:1-piperidino)-1-piperidino)zarbonyloxycamptothecin, camptothecin-11, irinotecan<br>HCI, [1:4-b)piperidino]-1-carboxylic acid (S)-4,11-diethyl-3,4,12,14-letrahydro-4-hydroxy-<br>3,14-dioxo:11+pyrano[3:4°-5,7]indoitizmo[1:2-b]quinolin-9-yl ester, 42459, 615348, 100265-60-6                                                                                                    | Given IV    | Drug  | Ø    |        |  |  |  |  |
| hydrocortisone/placebo           | HC/PLCB                                                                                                    | Given IV    | Other | Ø    |        |  |  |  |  |
| oxaliplatin                      | Elovatin, IOHP. 1-OHP. Dacotin, Dacotat, diaminocyclohavane oxalatoplatinum, Eloxatine,<br>JM-83, oxalatoplatin, oxalatoplatinum, RP-54780, SR-96689, [1(R,-2R)+1,2-<br>cyclohexanedatine+NM[]oxalato (2Y-O)Djatinum, [SP-44]<br>tyckinf1, 25-05, and a strain or strain or strain or strain or strain or strain or strain or strain or strain<br>tyckinf1, 25-05, and a strain or strain or st | Given IV    | Drug  | Ø    |        |  |  |  |  |